# 【「共通データベースの作成に失敗しました。(003)」の対処方法】

エラー(※1)の原因は、エラーが発生したシステム年度のデータベースを管理する 管理用のデータベース(※2)の登録がうまくできていないか、当該管理用のデータベース が破損している可能性(※3)があります。

- ※1 エラー1やエラー2が発生します。
- ※2 e-TAX グループ通算では「GTXYYYY\_CTRL」、eConsoliTax では「TCTYYYY\_ \_CTRL」となります。

「YYYY」はエラーとなっているシステム年度で西暦4桁です。

(例)令和4年度版の場合は、「2022」となります。

※3 管理用のデータベースの登録に失敗する原因は、処理権限の不足やセキュリティ 製品の影響などです。

また、システムをご利用いただく中で、当該管理用のデータベースのファイルの 破損が原因になる場合もあります。

■エラー1

|         | 15-                                                                              |  |  |  |  |
|---------|----------------------------------------------------------------------------------|--|--|--|--|
| $\odot$ | 共通データベースの作成に失敗しました。(003)<br>このログインで要求されたデータベース "GTXYYYY_CTRL"を開けません。ログインに失敗しました。 |  |  |  |  |
| [0      |                                                                                  |  |  |  |  |

#### ■エラー2

| データベースの接続に失敗しました。<br>サービスが正常に開始されていない可能性があります。<br>SQL Server サービスマネージャを起動して、サービスの状態を確認してください。 |                                                                                               |  |  |
|-----------------------------------------------------------------------------------------------|-----------------------------------------------------------------------------------------------|--|--|
|                                                                                               | データベースの接続に失敗しました。<br>サービスが正常に開始されていない可能性があります。<br>SQL Server サービスマネージャを起動して、サービスの状態を確認してください。 |  |  |
| このログインで要求されたデータペース"GTXYYYY_CTRL"を開けません。ログインに失敗しました。(-214                                      | 7467259)                                                                                      |  |  |

お手数ですが、以下の【対処方法】をご参照いただき、エラーとなったシステム年度の データベースの削除と当該年度のプロダクトキーの再登録をお願いいたします。 【対処方法】

1. プロダクトキーのメモ

以下のオンライン Q&A をご参照いただき、エラーが発生したシステム年度の プロダクトキーをメモ帳などにメモしてください。

後述の3. でプロダクトキーを再登録する際に、メモいただいたプロダクトキーの 入力が必要になります。

【ご参考】プロダクトキーの確認方法(整理番号:0101303)

#### 2. データベースの削除とデータベースファイルの削除

(1) データベースの削除

エラーメッセージに表示されている「GTXYYYY\_CTRL」や「TCTYYYY\_CTRL」の 「YYYY」のシステム年度(西暦4桁)(※1)のデータベースを、以下のオンラインQ&A の「I対象年度のシステムDBを削除する方法」をご参照いただき削除して下さい。

※1 (例)「GTX2022\_CTRL」の場合は、e-TAX グループ通算の令和4年度版です。「TCT2022\_CTRL」の場合は、eConsoliTax の令和4年度版です。

【ご参考】システムデータベース(DB)の削除方法(整理番号:0101621)

#### (2) SQL Server サービスの停止

上記2. (1)でエラーの発生したシステム年度のデータベースが登録されている SQL Server のサービスを一時停止してください。

サービスの停止方法は、以下のオンラインQ&Aをご参照ください。

【ご参考】SQL Server のサービスの停止・開始方法(整理番号:0101279)

### (3) データベースファイルの削除

- ① 「Windows キー + E」で[エクスプローラー]の画面を起動します。
- 2 上記2.(2)で停止した SQL Server に応じて以下の1)~3)のいずれかのフォルダに アクセスします。
  - ※ 32bitOS の場合は、「Program Files (x86)」は「Program Files」となります。
  - 1)「SQL Server(MSSQL2022TKC)」を停止した場合 C:\Program Files\Microsoft SQL Server\MSSQL16.MSSQL2022TKC\MSSQL\DATA
  - 2)「SQL Server(MSSQL2014TKC)」を停止した場合 C:\Program Files (x86)\Microsoft SQL Server\MSSQL12.MSSQL2014TKC\MSSQL\DATA
  - 3)「SQL Server(MSSQL2008TKC)」を停止した場合 C:¥Program Files (x86)¥Microsoft SQL Server¥MSSQL10\_50.MSSQL2008TKC¥MSSQL¥DATA
- ③ 以下の2つのファイル(※2)が存在する場合は削除します。
  (ファイルが存在しない場合は、次の(4)へ進んでください。)

1)GTXYYYY\_CTRL.mdf ※eConsoliTaxの場合は「TCTYYYY\_CTRL.mdf」 2)GTXYYYY\_CTRL.ldf ※eConsoliTaxの場合は「TCTYYYY\_CTRL.ldf」

※2 エラーメッセージに表示されている「GTXYYYY\_CTRL」や「TCTYYYY\_CTRL」の後ろに、拡張子「.mdf」や「.ldf」がついたファイルです。

「YYYY」は、エラーとなっているシステム年度の西暦 4 桁です。(例)2022 (例)e-TAX グループ通算の令和 4 年度版のシステムデータベースがエラーの場合 (SQL Server 2014 を使用している場合)

| C:¥Program Files (x86)¥Microsoft SQL Server¥MSSQL12.MSSQL2014TKC¥MSSQL¥DATA |                  |                   |          |  |  |  |  |
|-----------------------------------------------------------------------------|------------------|-------------------|----------|--|--|--|--|
|                                                                             | 更新日時             | 種類                | サイズ      |  |  |  |  |
| GTX2022_CTRL.Idf                                                            | 2023/05/08 12:28 | SQL Server Databa | 4,096 KB |  |  |  |  |
| 📴 GTX2022_CTRL.mdf                                                          | 2023/05/08 10:04 | SQL Server Databa | 3,072 KB |  |  |  |  |

(例)eConsoliTax の令和4年度版のシステムデータベースがエラーの場合

(SQL Server 2014 を使用している場合)

C:¥Program Files (x86)¥Microsoft SQL Server¥MSSQL12.MSSQL2014TKC¥MSSQL¥DATA

|                    | 更新日時            | 種類                | サイズ      |
|--------------------|-----------------|-------------------|----------|
| 🖵 TCT2022_CTRL.mdf | 2023/05/08 8:50 | SQL Server Databa | 3,072 KB |
| UTCT2022_CTRL.Idf  | 2023/05/08 8:50 | SQL Server Databa | 4,096 KB |

### (4) PC(OS)の再起動

PC(OS)を再起動(※3)してください。

※3 PC(OS)を再起動できない場合は、上記2.(2)の SQL Server のプロパティ
 画面で、[開始]ボタンをクリックしてサービス開始してください。「サービスの
 状態」が「実行中」になれば、サービスは開始されています。

### 3. プロダクトキー等の登録

- (1) Webメニューをご利用の場合
  - Webメニューよりエラーの発生した年度のシステムを起動します。
  - ② 当該年度のプロダクトキーの入力を求められるので、上記1.でメモしていただいたプロダクトキーを入力し、システムが起動できることをご確認ください。
- (2) Windows のショートカットをご利用の場合(= | SOイメージファイルよりシステム をインストールしている場合)
  - エラーの発生した年度のプロダクトキー管理ツールを Windows のショートカット より起動し、[新規登録]ボタンより当該年度のプロダクトキーを登録します。
  - Windows のショートカットよりエラーの発生した年度のシステムを起動します。

## 以 上